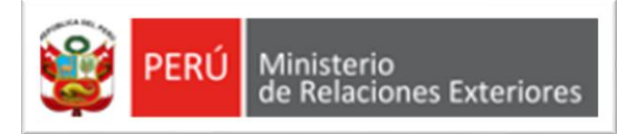

# PORTAL DE SERVICIOS DEL MINISTERIO DE RELACIONES EXTERIORES Registro e ingreso al portal

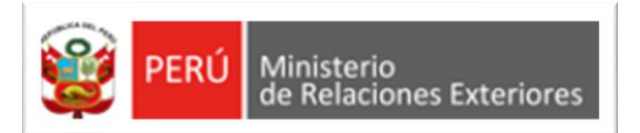

### VISTA DESDE DISPOSITOS DE PC

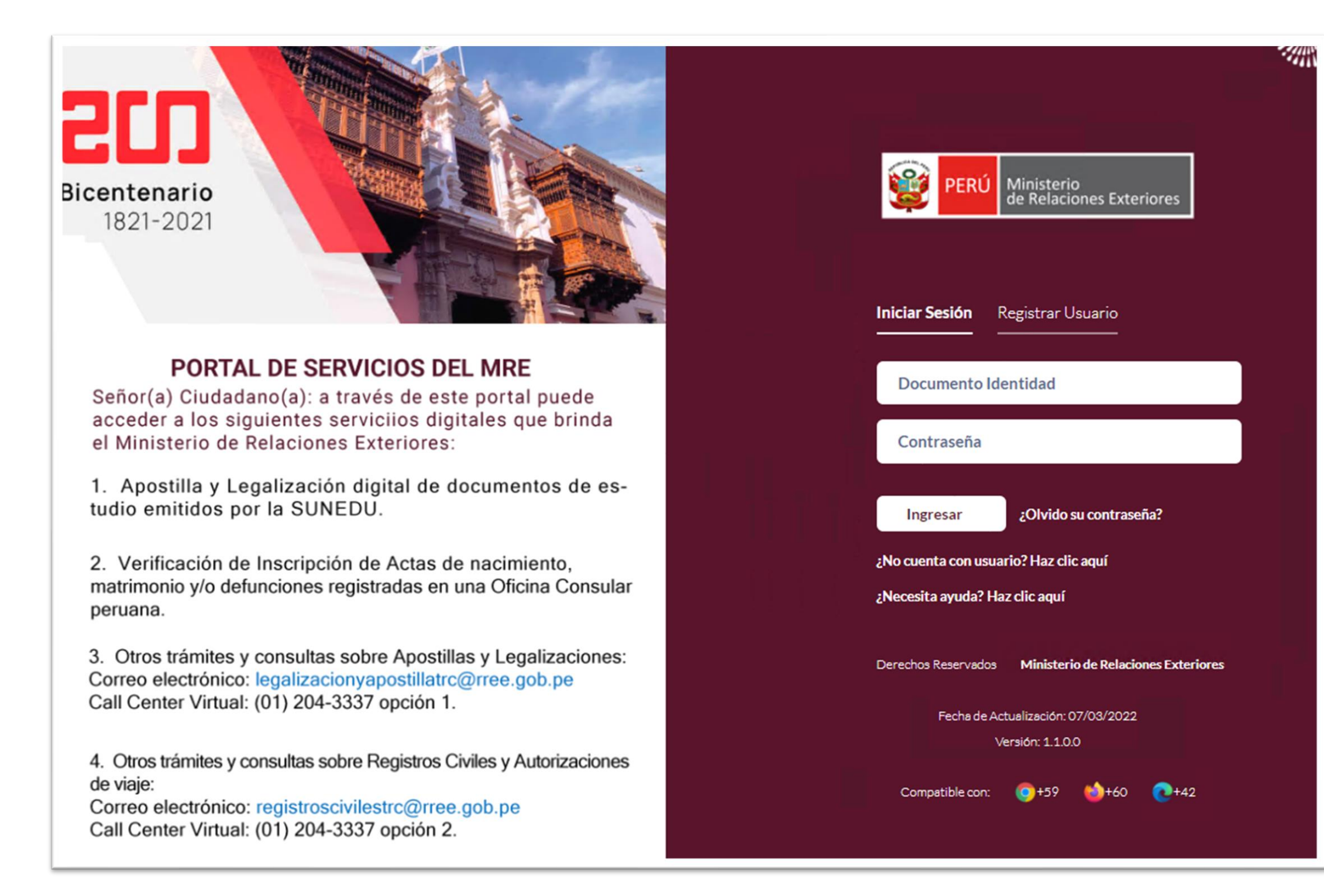

## VISTA DESDE DISPOSITOS MÓVILES

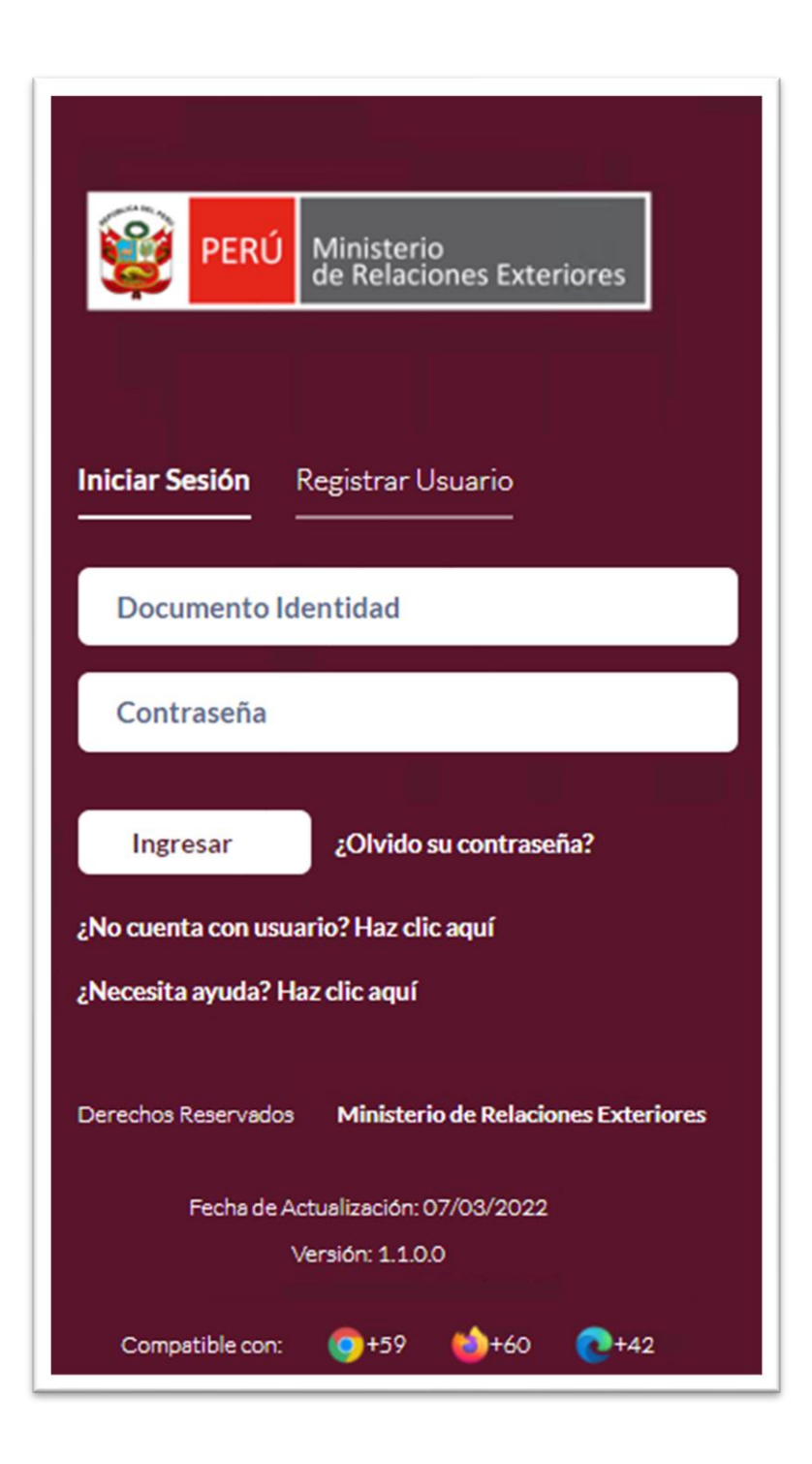

2

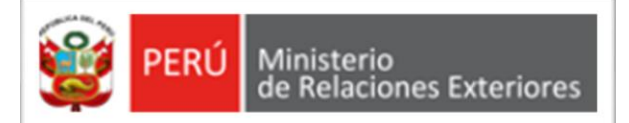

## **REGISTRAR USUARIO**

| de Relaciones Exteriores                                   |                      |  |  |
|------------------------------------------------------------|----------------------|--|--|
|                                                            |                      |  |  |
| Iniciar Sesión <b>Registrar Usuario</b>                    |                      |  |  |
| DNI 🗸                                                      | DOCUMENTO            |  |  |
| APELLIDO PATERNO                                           |                      |  |  |
| APELLIDO MATERNO                                           |                      |  |  |
| NOMBRES                                                    | [Seleccionar Sexo] V |  |  |
| FECHA DE NACIMIENTO CELULAR                                |                      |  |  |
| CORREO ELECTRÓNICO                                         |                      |  |  |
| CONFIRMAR CORREO ELECTI                                    | RÓNICO               |  |  |
| DIRECCIÓN                                                  |                      |  |  |
| Acepto las políticas de confidencialidad de la información |                      |  |  |
| Registrar ¿Que debo hacer?                                 |                      |  |  |
| Derechos Reservados Ministerio de Relaciones Exteriores    |                      |  |  |

### **REGISTRO DE DATOS**

Registrar los datos solicitados en la pantalla:

- Tipo de documento: En el caso de registrarse con DNI, los datos son validados con RENIEC.
- Número de documento, apellidos y nombres, fecha de nacimiento, numero de celular, correo electrónico y dirección.
- Luego de leer las políticas marcar la casilla de "Acepto las políticas de confidencialidad de la información.
- Finalmente dar clic en el botón "Registrar".

### MENSAJE DE CONFIRMACIÓN

Finalmente, el sistema mostrará un mensaje de confirmación, indicando que se enviará un correo electrónico para confirmar el registro

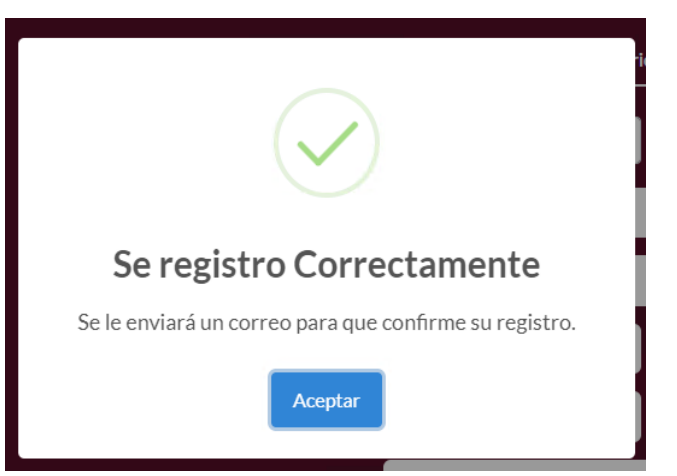

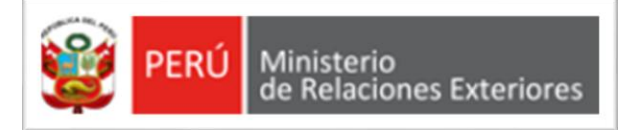

## **VALIDAR CORREO**

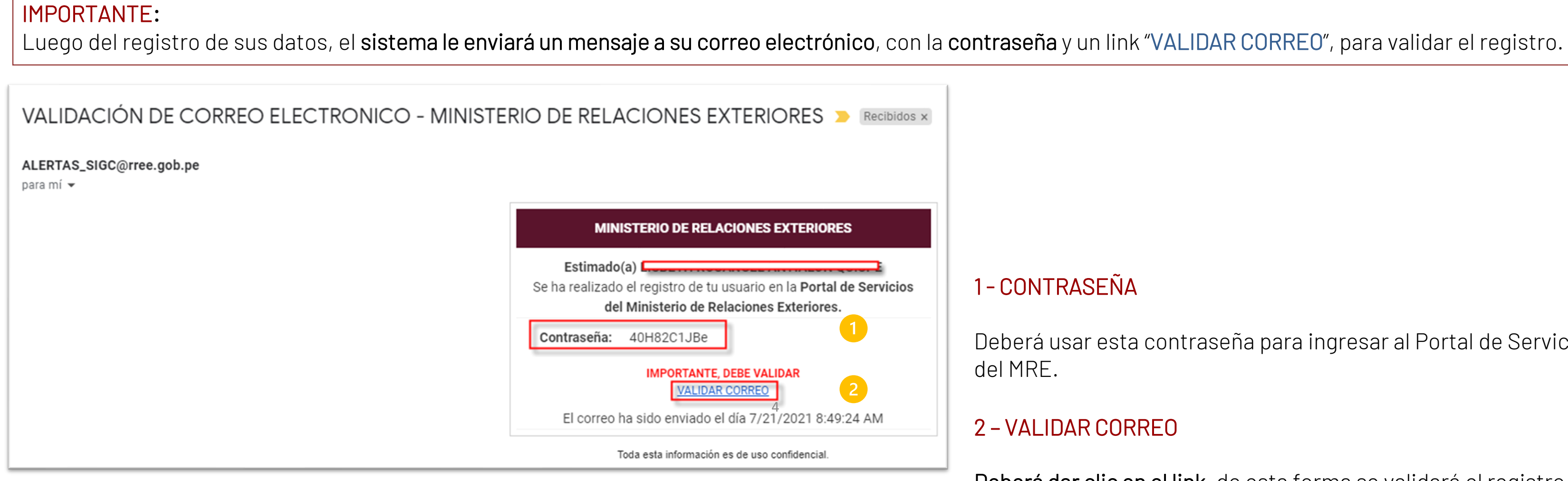

Deberá usar esta contraseña para ingresar al Portal de Servicios

### 2 - VALIDAR CORREO

Deberá dar clic en el link, de esta forma se validará el registro.

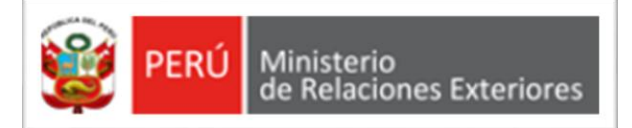

## INICIAR SESIÓN

|                                       | ERÚ                | Ministerio<br>de Relaciones Exteriores |  |  |
|---------------------------------------|--------------------|----------------------------------------|--|--|
|                                       | Iniciar Sesión     | Registrar Usuario                      |  |  |
| 1                                     | Documento I        | Identidad                              |  |  |
| 2                                     | Contraseña         |                                        |  |  |
| 3                                     | Ingresar           | ¿Olvido su contraseña?                 |  |  |
| ¿No cuenta con usuario? Haz clic aquí |                    |                                        |  |  |
| ¿Necesita ayuda? Haz clic aquí        |                    |                                        |  |  |
|                                       | Derechos Reservado | Ministerio de Relaciones Exteriores    |  |  |
| Fecha de Actualización: 07/03/2022    |                    |                                        |  |  |
|                                       |                    | Versión: 1.1.0.0                       |  |  |
|                                       | Compatible con:    | : 🌍+59 🍪+60 💽+42                       |  |  |

Nota: Previo al inicio de sesión, deberá contar con usuario y contraseña, para ellos debe ir a la opción "Registrar Usuario".

### 1-DOCUMENTO DE IDENTIDAD

| Deberá ingresar el número de       |
|------------------------------------|
| documento con el cual se registró. |

5

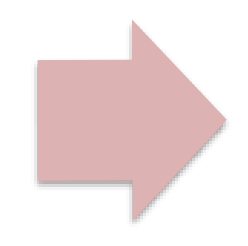

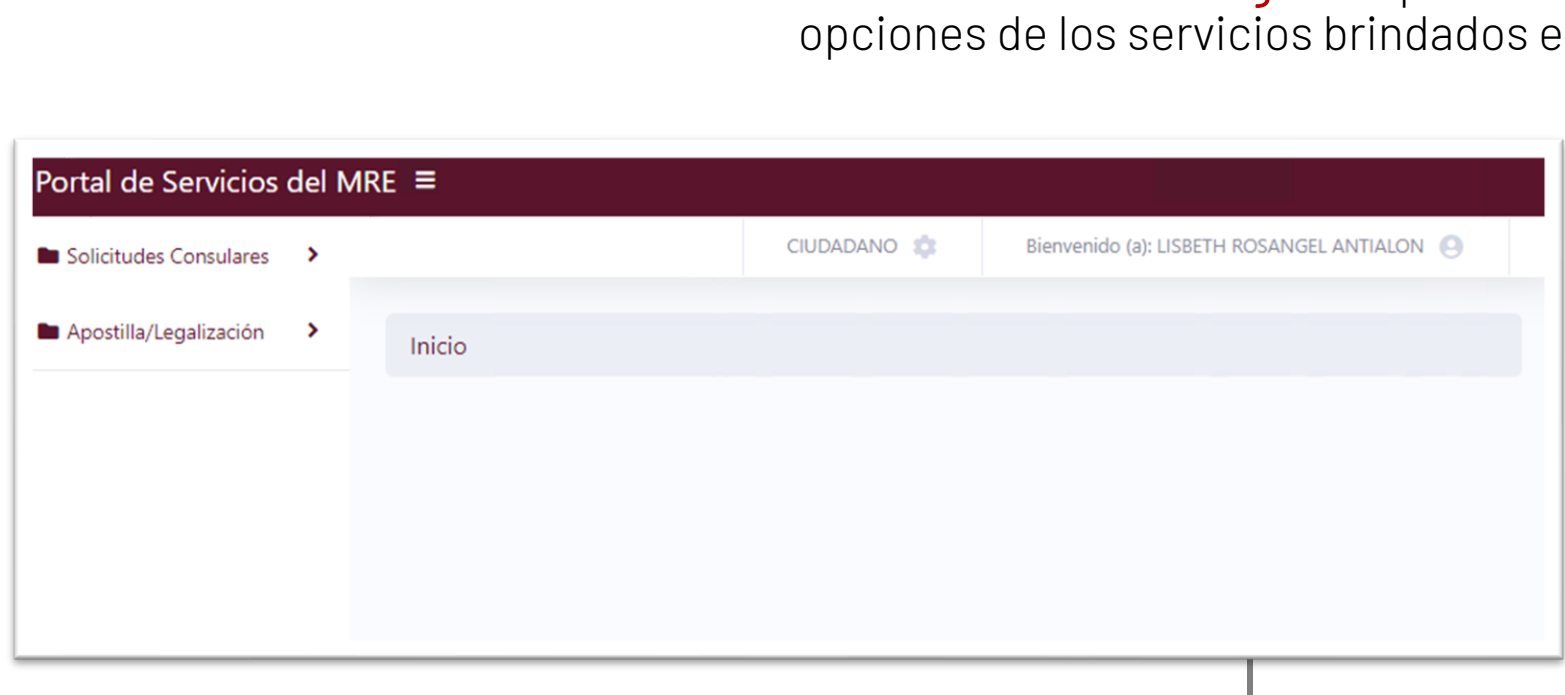

### 2 - CONTRASEÑA

•Deberá ingresar la contraseña que el sistema ha enviado a su correo electrónico.

•NOTA: Se recomienda copiar la contraseña que se envió al correo electrónico. Luego pegar la contraseña en el campo "contraseña".

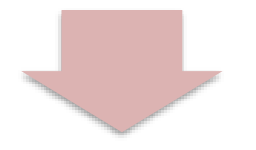

### 3 – INGRESAR

Dar clic en el botón "**Ingresar**" para acceder a las opciones de los servicios brindados en el Portal.

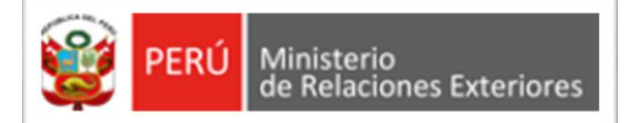

## **ACTUALIZAR DATOS**

| Portal de Servicios o                    | del M          | RE ≡               |                         |             |                           |                                       |               |
|------------------------------------------|----------------|--------------------|-------------------------|-------------|---------------------------|---------------------------------------|---------------|
| Solicitudes Consulares                   | >              |                    |                         | CIUDADANO 🧔 | Bienvenido (a): LISBETH I | ROSANGEL ANTIALON                     | Par           |
| Apostilla/Legalización                   | >              | Inicio             |                         |             |                           | Actualizar Mis Datos<br>Cerrar Sesión | el ít         |
|                                          | BSUI           |                    | Inicio / Actualizar mis | a datos     |                           | Inicio / Actualiz                     | zar mis datos |
| En esta sección e<br>actualizar la infor | el usu<br>rmac | uario podrá<br>ión | Actualizar mis          | datos       | a                         | Actualizar<br>Mis Datos Perso         | mis da        |

| Cambiar Contrase | ĭa. | • |
|------------------|-----|---|
|------------------|-----|---|

| ontraseña | Anterior: | * |
|-----------|-----------|---|
|-----------|-----------|---|

Nueva:

ntraseña Nueva: \*

| a contraseña debe cumplir |
|---------------------------|
| con los siguientes        |
| requisitos:               |

respecto a su residencia.

Luego de ingresar los datos, dar clic en el botón "Actualizar".

| Actualizar mis dat            | os                  |              | Actualizar n                     |
|-------------------------------|---------------------|--------------|----------------------------------|
| Mis Datos Personales Mo       | dificar Contraseña  |              | Mis Datos Persona                |
| Ingrese los datos a actualiza | s                   |              | Cambiar Contrase                 |
| Apellido Paterno: *           | ANTIALON            |              | Contraseña A                     |
| Apellido Materno:             | QUISPE              |              | Contraseña                       |
| Nombres: * LISBETH ROSANGEL   |                     | Confirmar Co |                                  |
| Departamento: *               | LIMA                | ~            |                                  |
| Provincia: *                  | LIMA                | ~            | La contraseña debe<br>con los si |
| Distrito: *                   | LOS OLIVOS          | ~            | re                               |
| Dirección: *                  | DIRECCIÓN           |              |                                  |
|                               | <b>4</b> Actualizar |              |                                  |

### ra ingresar a las opciones, deberá dar clic en tem "Actualizar Mis Datos".

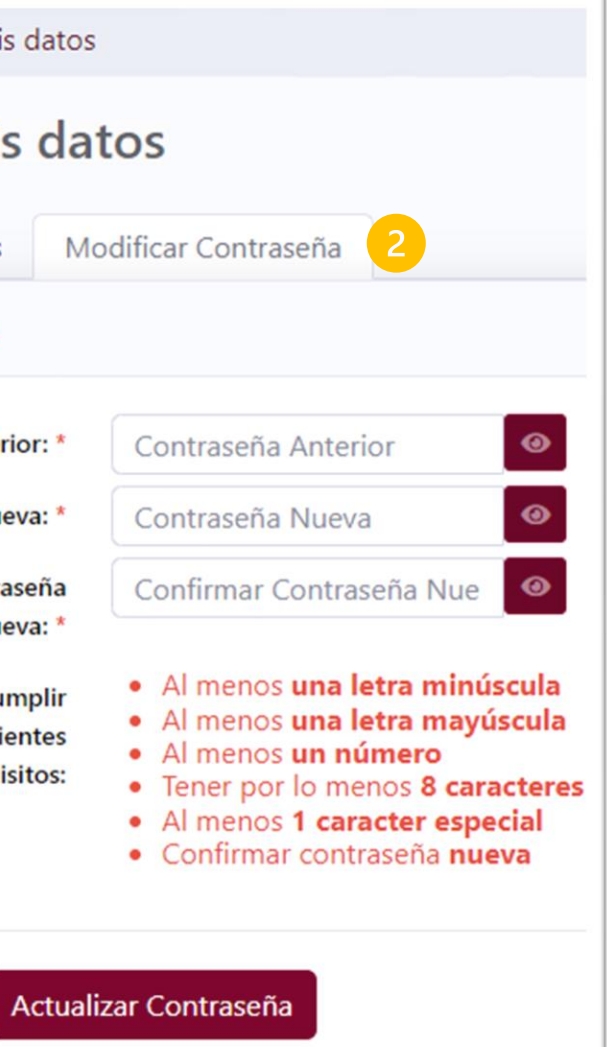

### 2 - MODIFICAR CONTRASEÑA

En esta sección el usuario podrá actualizar la contraseña.

Asegúrese de ingresar los datos requeridos y **seguir las pautas** para la creación de una contraseña segura.

Luego de ingresar los datos, dar clic en el botón "Actualizar Contraseña".